## Universal Quick Install Guide Quantum and Triton Boards

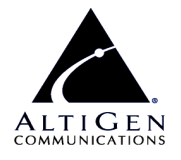

Use this guide to install Quantum boards and Triton class telephony boards, including Triton VoIP, Triton Analog Extension, Triton Analog Trunk (LS and LS/GS), Triton Resource, Triton T1/PRI, and Triton T1/E1 PRI, which are all different boards with common installation procedures.

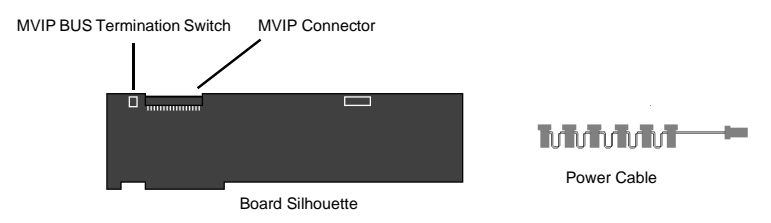

#### All Triton PCI Family and Quantum Boards

**Note:** *CPU can be placed anywhere.* 

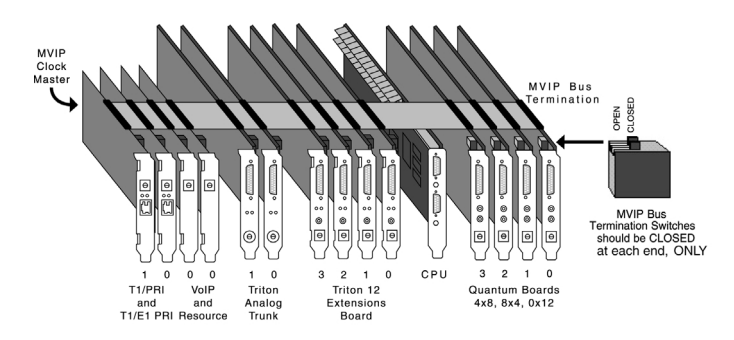

### Supported Board/Software Guidelines

| Board                   | OE 3.5 | OE 4.0 | OE 4.OA | OE 4.0i | OE 4.5 | OE 4.6 | ACM 4.6 |
|-------------------------|--------|--------|---------|---------|--------|--------|---------|
| Quantum                 | Yes    | Yes    | Yes     | No      | Yes    | Yes    | Yes     |
| Triton Analog Extension | No     | Yes    | Yes     | Yes     | Yes    | Yes    | Yes     |
| Triton Analog Trunk     | No     | No     | Yes     | Yes     | Yes    | Yes    | Yes     |
| Triton T1/PRI           | Yes    | Yes    | Yes     | No      | Yes    | Yes    | Yes     |
| Triton T1/E1 PRI        | No     | No     | No      | Yes     | Yes    | Yes    | Yes     |
| Triton VoIP-30          | No     | No     | No      | No      | Yes    | Yes    | Yes     |
| Triton VoIP-8           | No     | Yes    | Yes     | Yes     | Yes    | Yes    | Yes     |
| Triton Resource         | No     | Yes    | Yes     | Yes     | Yes    | Yes    | Yes     |

#### Installation Notes

- · Observe proper board handling procedures.
- Pre-installation of boards is recommended over on-site installations.
- Although boards are factory tested prior to shipping, it is recommended that you follow a burn-in period of approximately 12 hours minimum before an on-site deployment.
- Always observe personal safety procedures.
- Persons performing the installation should observe proper grounding requirements to as to prevent electrostatic discharge (ESD) damage to the equipment.
- Do not remove boards from their protective anti-static bags until the boards are ready to be installed.
- If your system has multiple T1/PRI or T1/E1 PRI boards, always use the board connected to the CO as MVIP clock reference. Ensure that your system is not referenced to the T1 or T1/E1 PRI board that is not connected to the CO. This may require changing the MVIP clock setting from automatic to manual, and selecting the board number connected to the CO currently in service.
- The audio input and first extension share the same physical port. The first extension port cannot be used as a physical extension when this board is assigned as a music on hold input board. The audio input port is a 3.5mm phone jack connector, with a 20k ohm impedance.

## **Connection Options**

There are 3 connection options for connecting Quantum/Triton boards to trunks and extensions:

| Position | Channel | CD0408UD | CD0012UD | CD0804UD | TTAS-12 | TTAT-<br>12/12 GS |
|----------|---------|----------|----------|----------|---------|-------------------|
| 1        | 0       | Trunk 1  | Ext. 1   | Ext. 1   | Ext. 1  | Trunk 1           |
| 2        | 1       | Trunk 2  | Ext. 2   | Ext. 2   | Ext. 2  | Trunk 2           |
| 3        | 2       | Trunk 3  | Ext. 3   | Ext. 3   | Ext. 3  | Trunk 3           |
| 4        | 3       | Trunk 4  | Ext. 4   | Ext. 4   | Ext. 4  | Trunk 4           |
| 5        | 4       | Ext. 1   | Ext. 5   | Trunk 1  | Ext. 5  | Trunk 5           |
| 6        | 5       | Ext. 2   | Ext. 6   | Trunk 2  | Ext. 6  | Trunk 6           |
| 7        | 6       | Ext. 3   | Ext. 7   | Trunk 3  | Ext. 7  | Trunk 7           |
| 8        | 7       | Ext. 4   | Ext. 8   | Trunk 4  | Ext. 8  | Trunk 8           |
| 9        | 8       | Ext. 5   | Ext. 9   | Trunk 5  | Ext. 9  | Trunk 9           |
| 10       | 9       | Ext. 6   | Ext. 10  | Trunk 6  | Ext. 10 | Trunk 10          |
| 11       | 10      | Ext. 7   | Ext. 11  | Trunk 7  | Ext. 11 | Trunk 11          |
| 12       | 11      | Ext. 8   | Ext. 12  | Trunk 8  | Ext. 12 | Trunk 12          |

1. 12 Ports Bridging Adapter

2. 66 Punch Down Block with 50-Pin Telco Female Connector

| DB 25 to Telco 50 Pin Male<br>Cable Pin Assignment |            |                   | Punch Down Block with 50<br>Pin Female Connector |  |  |
|----------------------------------------------------|------------|-------------------|--------------------------------------------------|--|--|
| Pair                                               | DB 25 Male | Telco 50 Pin Male | Pair Position                                    |  |  |
| 1 1                                                |            | 26 (Tip)          | 1                                                |  |  |
| '                                                  | 2          | 1 (Ring)          | '                                                |  |  |
| 2                                                  | 3          | 28 (Tip)          | 2                                                |  |  |
| 2                                                  | 4          | 3 (Ring)          | 5                                                |  |  |
|                                                    | 5          | 30 (Tip)          | E                                                |  |  |
| 3                                                  | 6          | 5 (Ring)          | 5                                                |  |  |
| 4                                                  | 7          | 32 (Tip)          | 7                                                |  |  |
| 4                                                  | 8          | 7 (Ring)          | · · ·                                            |  |  |
| 5                                                  | 9          | 34 (Tip)          | 0                                                |  |  |
| 5                                                  | 10         | 9 (Ring)          | 3                                                |  |  |
| 6                                                  | 11         | 36 (Tip)          | 11                                               |  |  |
|                                                    | 12         | 11 (Ring)         | 11                                               |  |  |
| 7                                                  | 13         | 38 (Tip)          | 12                                               |  |  |
| '                                                  | 14         | 13 (Ring)         | 15                                               |  |  |
| . 15                                               |            | 40 (Tip)          | 15                                               |  |  |
| 0                                                  | 16         | 15 (Ring)         | 15                                               |  |  |
| 17                                                 |            | 42 (Tip)          | 17                                               |  |  |
| 9                                                  | 18         | 17 (Ring)         | 17                                               |  |  |
| 10 19<br>20                                        |            | 44 (Tip)          | 19                                               |  |  |
|                                                    |            | 19 (Ring)         |                                                  |  |  |
| 11                                                 | 21         | 46 (Tip)          | 21                                               |  |  |
|                                                    | 22         | 21 (Ring)         | 21                                               |  |  |
| 13                                                 | 23         | 48 (Tip)          | 73                                               |  |  |
| 12                                                 | 24         | 23 (Ring)         | 23                                               |  |  |

3. Patch Panel with 50-Pin Telco Female Connector

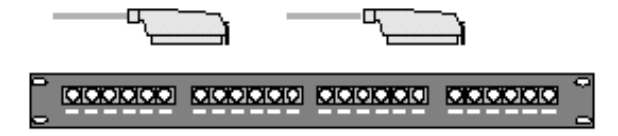

## Installation Instructions

(It is assumed that the server operating system, AltiWare and its corresponding licenses are already installed.)

- 1. Ensure that the chassis power switch is in the OFF position and the power cord is unplugged before removing the chassis cover.
- 2. Slide the board into the board guide on the chassis, then firmly seat the board into the slot.
- 3. Screw the board down to the chassis for support.
- 4. Attach the MVIP cable so that the excess connectors are hanging off the board on both ends. Firmly seat the MVIP cable connectors on all boards.
- 5. Close the Red MVIP bus termination switches on the boards at both ends (first and last boards ONLY). All other boards should be set in the open position. Do not have any board terminated in the middle of the MVIP bus, as this will cause an MVIP bus clocking error.
- 6. Use a small screwdriver to configure the ID on the back of each board. Each board has its own set of board IDs. It is recommended that you assign each board a unique ID:
  - Quantum: 0–F (ID "0" cannot be used in Windows 2000 server)
  - Triton T1/PRI: 0–3 (0–5 is only supported in OE 4.5 or above)
  - Triton T1/E1 PRI: 0-3 (0-5 is only supported in OE 4.5 or above)
  - Triton Resource: 0–1
  - Triton VoIP: 0–A
  - Triton Analog Extension (12 extensions): 0-F
  - Triton Analog Trunk: 0-F
- 7. Install the AltiGen System Key and ground the server before plugging in the power cord.
- 8. Boot the server and log on to Windows.
- Go to Start>Settings>Control Panel>Administrative Tools>Services in Windows 2000 Server OR go to Start>Settings>Control Panel>Services in Windows NT 4.0 Server and stop the AltiGen COM Switching service to stop all related services.
- 10. Wait a few minutes for the switching service to stop.
- 11.Go to **Start>Programs>AltiWare>AltiWare Tools>MVIP Test Tool** to perform the MVIP test.
- 12.If the MVIP test is <u>successful</u>, click **Save Log** and save the text file as "MVIPTESTRESULTS.txt" on the desktop, then exit the MVIP test tool application.

- 13.If the MVIP test <u>fails</u>, check MVIP connections and troubleshoot accordingly. If there are any failures, note the board(s) and use the following steps to troubleshoot the MVIP connection: (System shutdown is not necessary to MVIP troubleshooting unless replacing a board.)
  - Remove the MVIP cable from all boards and check the MVIP connector on the boards for bent or pushed down pins.
  - Recheck ALL MVIP configurations, including re-seating the MVIP cable and re-checking the MVIP bus termination switches for correct termination.
  - Run the MVIP test again. If the MVIP test still fails, note the failing board and replace it. Repeat installation procedures starting from Step 1. Contact AltiGen to RMA the defective board.
- 14.If the board(s) have been properly installed, the newly installed boards will appear in the **Boards View** window in AltiWare Administrator.

For details on how perform functionality testing for your board(s), refer to the System Administration manual.

# Installing Channel Service Unit (CSU) to the Triton T1 or T1/E1/PRI Board

- 1. Connect the CSU (Adtran model T1 CSU ACE used as an example) to the T1/ PRI or T1/E1PRI board using an RJ-48C or RJ-48X cable.
- 2. Connect the CSU to the network termination box using an RJ-48C or RJ-48X cable.

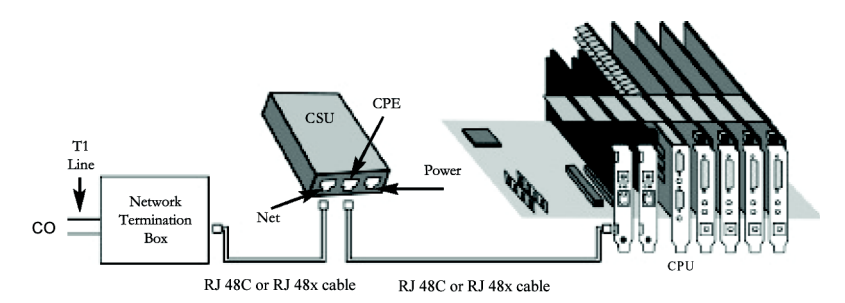

![](_page_4_Picture_10.jpeg)

## **Technical Support**

#### End users

Contact your authorized AltiGen Dealer.

#### **Authorized AltiGen Dealers**

Call AltiGen Technical Support at 510-252-9712 x 410

Send e-mail to: support@altigen.com

Please provide the following information so the support representative can provide fast service and a solution to your problem:

| Dealer Name - ID#                                                                   |            |
|-------------------------------------------------------------------------------------|------------|
| End User Name                                                                       |            |
| Location                                                                            |            |
| Credit Card (if required)                                                           | Expiration |
| Serial #                                                                            |            |
| AltiWare Release #                                                                  |            |
| Server HW: CPUMemory                                                                | Hard Drive |
| Number of AltiGen boards installed:<br>QuantumTriton<br>Description of the problem: |            |
|                                                                                     |            |
|                                                                                     |            |
|                                                                                     |            |
|                                                                                     |            |
|                                                                                     |            |